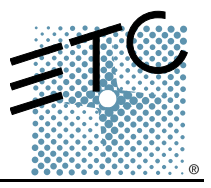

Due to an error in the disk image, the default state of a newly installed Emphasis 3D v1.4.1 system has the second display disabled. This can be fixed by enabling the second display in the Display Properties dialog box, pictured below. If you reinstall software using the recovery disks provided with your system, you will need to perform this procedure again to enable the second display.

| Display Properties                                                                                                    | × |
|----------------------------------------------------------------------------------------------------|---|
| Themes Desktop Screen Saver Appearance Settings                                                                                                    |   |
| Drag the monitor icons to match the physical arrangement of your monitors.                                                                                                    |   |
| 1 2                                                                                                    |   |
|                                                                                                    |   |
| Display:                                                                                                    |   |
| Screen resolution<br><u>Screen resolution</u><br><u>Nore</u><br><u>Highest (32 bit)</u><br><u>Incertain a screen resolution</u><br><u>Incertain a screen resolution resolution</u><br><u>Incerain a screen resolu</u> |   |
| 1024 by 768 pixels                                                                                                    |   |
| Extend my Windows desktop onto this monitor.                                                                                                    |   |
| Identify <u>T</u> roubleshoot Ad <u>v</u> anced                                                                                                    |   |
| OK Cancel Apply                                                                                                    |   |

## Enable the second display:

- Step 1: Start up your Emphasis system and turn on both monitors. Allow the system to boot up completely.
- Step 2: Minimize Emphasis Visualization.
- Step 3: Right-click the desktop in the primary display and click **Properties**. The Display Properties dialog box will open.
- Step 4: Click the **Settings** tab.
- Step 5: Click the icon for monitor #2.
- Step 6: Click the box next to "Extend my Windows desktop onto this monitor."
- Step 7: Verify that the Screen resolution setting is appropriate for your monitor.
- Step 8: Click OK.
- Step 9: Maximize Emphasis Visualization.

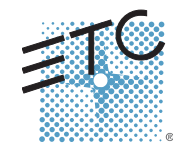

Americas = 3030 Laura Lane, P.O. Box 620979, Middleton, Wisconsin 53562-0979 USA = Tel: +608 831 4116 = +800 688 4116 = Fax: +608 836 1736 = +800 555 8912 Europe = Unit 4, Victoria Industrial Estate, Victoria Road, London W3 6UU, UK = Tel: +44 (0)20 8896 1000 = Fax: +44 (0)20 8896 2000 Asia = Room 605-606, Tower III Enterprise Square, 9 Sheung Yuet Road, Kowloon Bay, Kowloon, Hong Kong = Tel: +852 2799 1220 = Fax: +852 2799 9325 Web: www.etcconnect.com = Email: (US) mail@etcconnect.com = (UK) mail@etccurope.com = (Asia) mail@etcasia.com Service: @US) service@etcconnect.com = (UK) service@etcarope.com = (Asia) service@etcasia.com Copyright © 2003 Electronic Theatre Controls, Inc. All Rights Reserved. = Product information and specifications subject to change. 4200M3300-1.4.1 = Rev A = Released 11/2003